## Moodle操作說明

## 學生如何看到成績

## 學生如何看到自己分數

| = QD 立臺灣科技大學  |                   |  |  |
|---------------|-------------------|--|--|
| ;☴ 課程單元 <     |                   |  |  |
| <u>身</u> 成員   | 練習課程2             |  |  |
| <b>众</b> 獎章   | 儀表板 我的課程 練習課程2    |  |  |
| ✿ 能力          |                   |  |  |
| 目成績           | 步驟一:收到通知後點選作業連結   |  |  |
| (?) 儀表板       |                   |  |  |
| <b>合</b> 網站首頁 |                   |  |  |
| □ 行事曆         | 01月 20日 - 01月 26日 |  |  |
| 分 我的課程 <      |                   |  |  |
| 山私人檔案         | 01月 27日 - 02月 2日  |  |  |
| □ 操作說明        |                   |  |  |
|               |                   |  |  |
|               | 02月10日-02月16日     |  |  |

## 學生如何看到自己分數

| ■ <b>Q</b> 國立臺灣彩                      | 大<br>少<br>JENCE AND TECHNOLOGY |                        |
|---------------------------------------|--------------------------------|------------------------|
| :三課程單元 <                              | 評分狀態                           | 已評分                    |
| <u> 逸</u> 成員                          | 最後修改                           |                        |
| <b>み</b> 獎章                           | 作業加備註                          |                        |
| ☆能力                                   |                                | 田 <u>評論 (0)</u>        |
| 围成績                                   |                                |                        |
| ····································· |                                |                        |
| <b>合</b> 網站首頁                         | 回饋                             | 步驟二:頁面下拉即可看到成績         |
| □□ 行事曆                                | 成績                             | 73.00 / 100.00         |
| ☆我的課程 <                               | 評分標準                           | 2022年 01月 19日(三) 15:14 |
| 1 私人檔案                                | 已評分由                           |                        |
|                                       |                                |                        |